# Android Configuration 4.01 Liquid UI for Android App Settings

Several configurations can be made on the target device after Liquid UI for Android has been installed. Two types of App Settings are available for configuring the Liquid UI for Android App, as explained below:

- App Settings in the Liquid UI for Android
- App Settings in the Device Settings

### App Settings in the Liquid UI for Android App

Most client-side configuration of the Liquid UI for Android is done in the App. The client configuration is mainly done from the Home screen, which is the first screen that you will encounter in Liquid UI for Android. You can navigate to Main Menu, CONNECT TO MY SAP, and CONNECT TO MY DEMO SERVER from the Home screen. In this section, we will introduce each of these configurations.

#### Main Menu

The Main Menu in Liquid UI is where you can personalize the client and access some of the main features directly. You can access this by tapping the menu icon on the upper left corner of the screen or by dragging it from the left side when you have an active connection.

For more information on Main Menu, <u>click here</u>.

|                           |         | ÷              |                              |         |
|---------------------------|---------|----------------|------------------------------|---------|
| SERVER CONNECTIONS        |         | ŚŚ             | App Settings                 |         |
| Description Status        |         | Ð              | License Server Sync          |         |
| DEMO SERVER INACTIVE      | CONNECT |                | Scan Liquid UI QR Code       | CONNECT |
| Liquid Ui Server INACTIVE | CONNECT | ∞ 000<br>∞ 000 | Connections                  | CONNECT |
|                           |         |                | About                        |         |
| Jues INACTIVE             | CONNECT | ?              | Help                         | CONNECT |
|                           |         | Ŧ              | Request License              |         |
|                           |         | *              | Certificate Management       |         |
|                           |         |                | Configure Barcode<br>Scanner |         |
|                           |         |                | Gallery                      |         |
|                           |         | $\sim^{\circ}$ | Invite                       |         |
| ADD CONNECTION            |         |                |                              |         |
|                           |         |                |                              |         |
|                           |         |                |                              |         |

#### CONNECT TO MY SAP

CONNECT TO MY SAP is where you will create connections to either an SAP system or to a Liquid UI Server if you have the Enterprise Edition of Liquid UI. Each entry in the Server Connections has a number of subsidiary settings and parameters that you will enter when you add the connections.

For more information on server connections, <u>click here</u>.

| 🛱 🛦 🖻 🛛 🔋 🗇 🛊 7:49 | ! M S ⊾ ®         |                     |  |
|--------------------|-------------------|---------------------|--|
|                    | ÷                 |                     |  |
| V. 2.0.19.0        | Description       | Your SAP Server     |  |
|                    | Group/Server      | sapserver.guixt.com |  |
| CONNECT TO MY SAP  | Instance Number   | 25                  |  |
|                    | Client            | 800                 |  |
|                    | SAP Router        | /H/192.168.1.10     |  |
|                    | User Name         | sarvani             |  |
|                    | Password          | ••••                |  |
|                    | Language          | EN                  |  |
|                    | Auto Logon        | OFF                 |  |
|                    | TLS               | OFF                 |  |
|                    | CONNECT TO MY SAP |                     |  |
|                    | CANCEL            |                     |  |

#### CONNECT TO LIQUID UI DEMO SERVER

CONNECT TO LIQUID UI DEMO SERVER introduce you to Liquid UI for Android App. It navigates through native SAP screens and displays optimized screens for the same transactions.

For more information on Liquid UI Demo Server, click here.

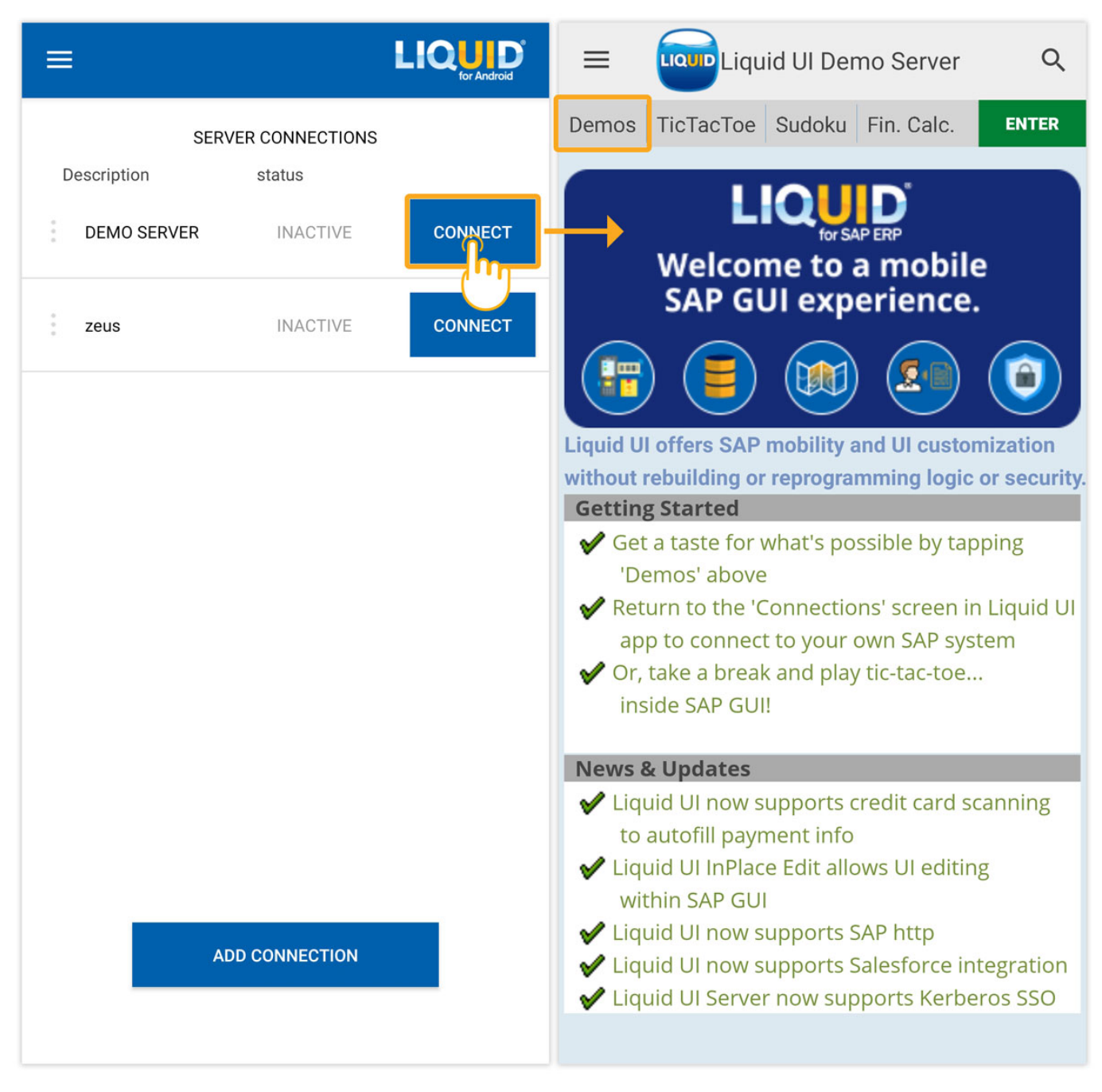

#### **App Settings in the Device Settings**

Some of the configurations are also done on the device Settings screen, as shown below:

For all users, the settings screen is accessed as follows:

1. On your device, click on the Settings icon, and click on the Apps icon, as shown below:

Page 5 / 11 (c) 2024 Liquid UI | Synactive | GuiXT <dev@guixt.com> | 2024-07-31 16:00 URL: https://www.guixt.com/knowledge\_base/content/77/396/en/401-liquid-ui-for-android-app-settings.html

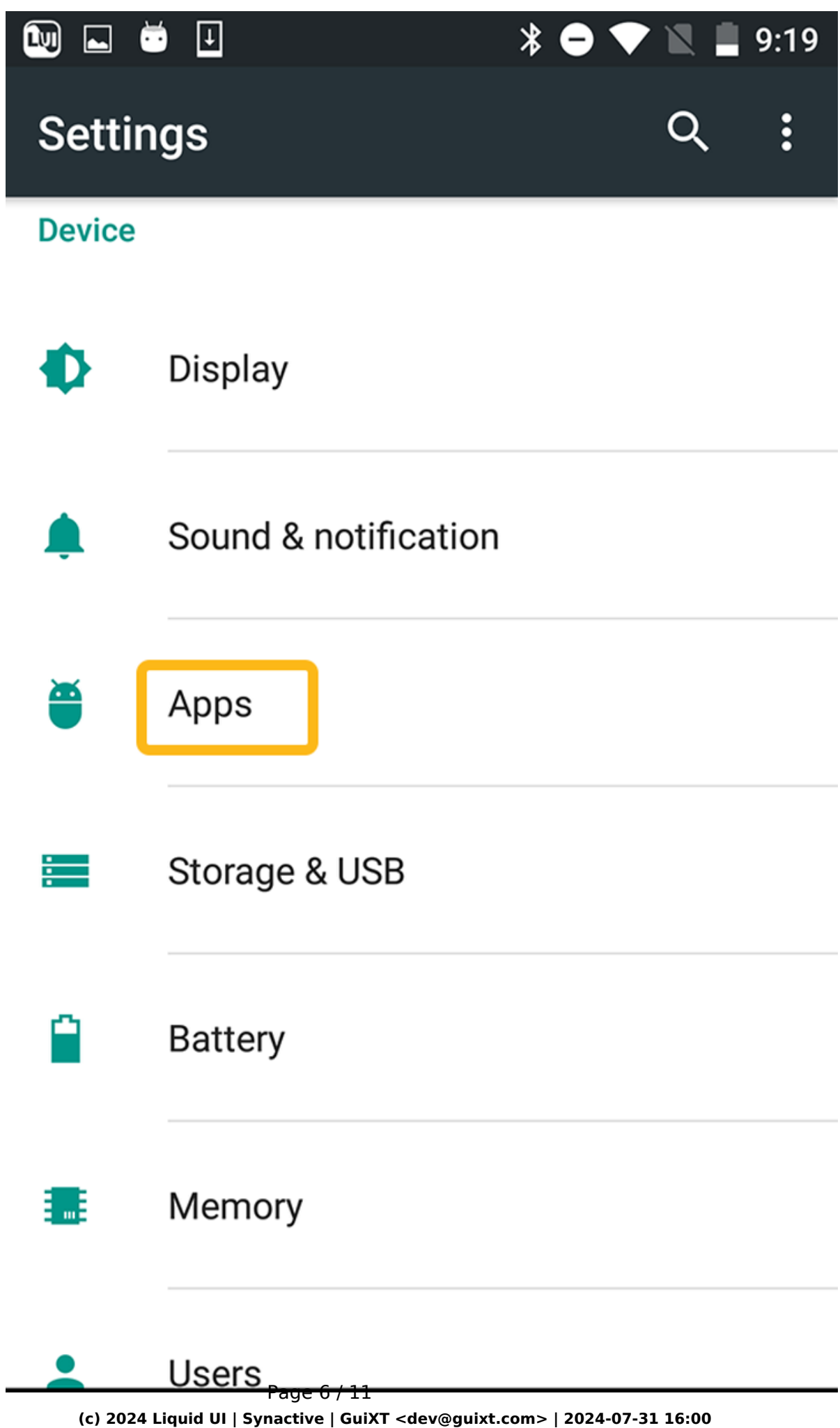

URL: https://www.guixt.com/knowledge\_base/content/77/396/en/401-liquid-ui-for-android-app-settings.html

2. Click the Liquid UI App. For most users, this screen will appear as follows.

|   |                               |        | * ⊖ ▼ | 9:19    |
|---|-------------------------------|--------|-------|---------|
| ÷ | Apps                          |        |       | \$<br>: |
| • | Hangouts<br>67.73 MB          |        |       |         |
| Q | <b>Keep</b><br>32.12 MB       |        |       |         |
|   | Liquid UI<br>30.23 MB         |        |       |         |
| G | Maps<br>121 MB                |        |       |         |
| T | Messenge<br>31.57 MB          | r      |       |         |
| G | News & We<br>14.29 MB         | eather |       |         |
|   | Phone<br>21.75 MB<br>Page 8 / | 11     |       |         |

URL: https://www.guixt.com/knowledge\_base/content/77/396/en/401-liquid-ui-for-android-app-settings.html

3. The Liquid UI settings screen contains the following fields and controls:

| Android Configuration |                                                                               |         |            |  |
|-----------------------|-------------------------------------------------------------------------------|---------|------------|--|
|                       | ) 😇 🗉                                                                         | * 🗢     | 💎 🖹 📕 9:20 |  |
| ÷                     | App info                                                                      |         |            |  |
| LIQUI                 | Liquid UI<br>version 2.0.19.0                                                 |         |            |  |
|                       | UNINSTALL                                                                     | FORC    | E STOP     |  |
|                       |                                                                               |         |            |  |
| <b>Stor</b><br>30.23  | age<br>3 MB used in Internal s                                                | storage |            |  |
| Data<br>472 k         | <b>usage</b><br><b 3<="" mar="" since="" td="" used=""><td></td><td></td></b> |         |            |  |
| Pern<br>Came          | nissions<br>era, Phone, and Storag                                            | je      |            |  |
| Noti<br>Norm          | fications<br>nal                                                              |         |            |  |
| <b>Ope</b><br>No de   | <b>n by default</b><br>efaults set                                            |         |            |  |

#### Storage

This option shows the internal storage of the app.

#### Data

This option shows data usage of the App.

#### Permissions

This option will give the app access to the camera, phone, and storage.

### **Open by Default**

This option opens the supported links of the Liquid UI App.

#### Battery

This option displays the usage of the battery by the App.

#### Memory

This option will display the total memory used for the App.

Unique solution ID: #1396 Author: Poojitha reddy Last update: 2022-11-29 11:28